# Editing or Deleting a record in SchoolAdmin

## How to Edit a Record

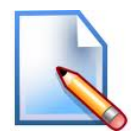

### User can Edit the any record if any given data is wrong.

- 1. Click on Edit button.
- 2. Correct the mistake done while adding the record.
- 3. Click on update button. User will be able to see the Updated Successfully message.
- 4. Finally click on **Close** button.

## How to Delete a Record

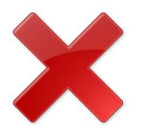

#### User can Delete the record if the user has created duplicate record.

1. If you want to delete a duplicate record. Example- II Std Clas

Click on Delete button. You will be able to see below window.

| De | elete                                                         | > |
|----|---------------------------------------------------------------|---|
| Γ  | Confirm                                                       | _ |
|    | Are you sure you want to delete the entry II Std in<br>grade. |   |
|    | Warning! This may affect the data in other modules            |   |
|    | Yes Cancel                                                    |   |
|    |                                                               |   |

- 2. Click on Yes if you are sure to delete respective record. You will get Deleted Successful message.
- 3. If you have selected wrong record for deletion, Click on cancel.